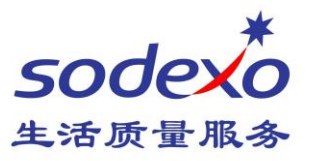

## How to create a folder in 0365 mailbox

This time, we'll show you how to create a folder in 0365 mailbox.

## Step:

- 1. If employees complete the mailbox migration, through the company's website "http://Outlook.com/sodexo.com" to log in to your webmail.
- Select your Inbox, right-click the mouse, you can create a new subfolder. Or click the ' + ' number, add a folder in the mailbox directory. You can also click on ' ☆ ' your frequently accessed folder, add to your Favorites.

| Search Mail and People | Q                    | Search Mail and People | 8 |
|------------------------|----------------------|------------------------|---|
| € Folders              |                      | G Folders              |   |
| ✓ Favorites            | + ^                  | ✓ Favorites            | + |
| ^ (C)                  | +                    | ^ (                    | + |
| ∧ Inbox                | 4                    | ∧ Inbox                | ☆ |
| IT TIPS                | Create new subfolder | IT TIPS                |   |

3. After add a file, then select message which you want to move, right click on the message, select move to a different folder, move to the appropriate folder.

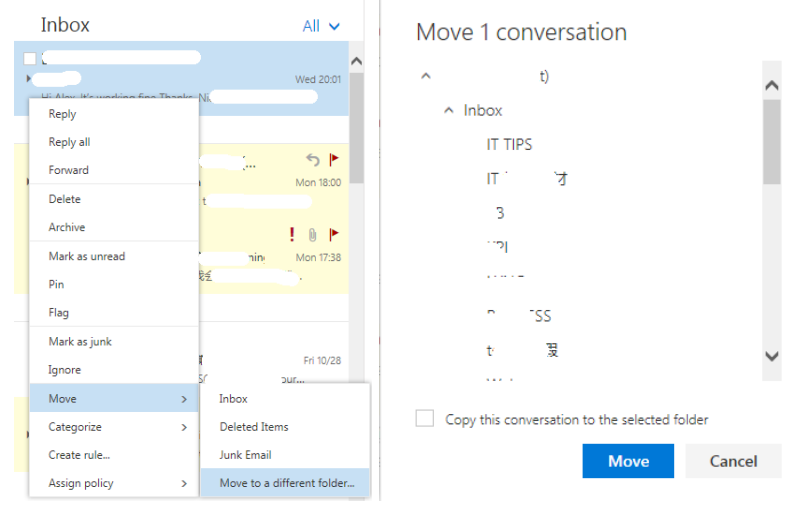

See you next week.

Building 11, Block 28, Danba Road, Putuo district, Shanghai, 200062 索迪斯中国:上海市普陀区丹巴路 28 弄旭辉世纪广场 11 号楼, 200062 Tel./电话: (021) 23256008 – Fax/传真: (021) 23256009

## www.sodexo.cn